هيئة الزكاة والضريبة والجمارك Zakat,Tax and Customs Authority

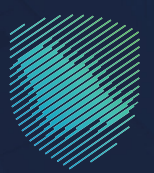

## دليل المستخدم **لآلية دفع ضريبة القيمة المضافة**

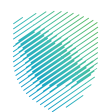

يوضح هذا الدليـل كيفيـة سـداد المسـتحقات إمـا عـن طريـق الخدمـات المصرفيـة الإلكترونيـة، أو مـن خـلال أجهـزة الصـراف الآلـي، وذلـك بعـد تقديـم الإقـرار أو تعديلـه، وفـي حـال وجـود غرامـات، سـيتم إنشـاء فاتـورة سـداد تحتـوي علـى رقـم الفاتـورة والمبلـغ المسـتحق.

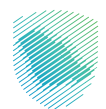

## خطوات الإستفادة من الخدمة

- 1. زيارة الموقع الإلكتروني لهيئة الزكاة والضريبة والجمارك عبر الرابط: https://zatca.gov.sa
  - 2. الدخول إلى قائمة «الخدمات الإلكترونية» من أعلى الشاشة.

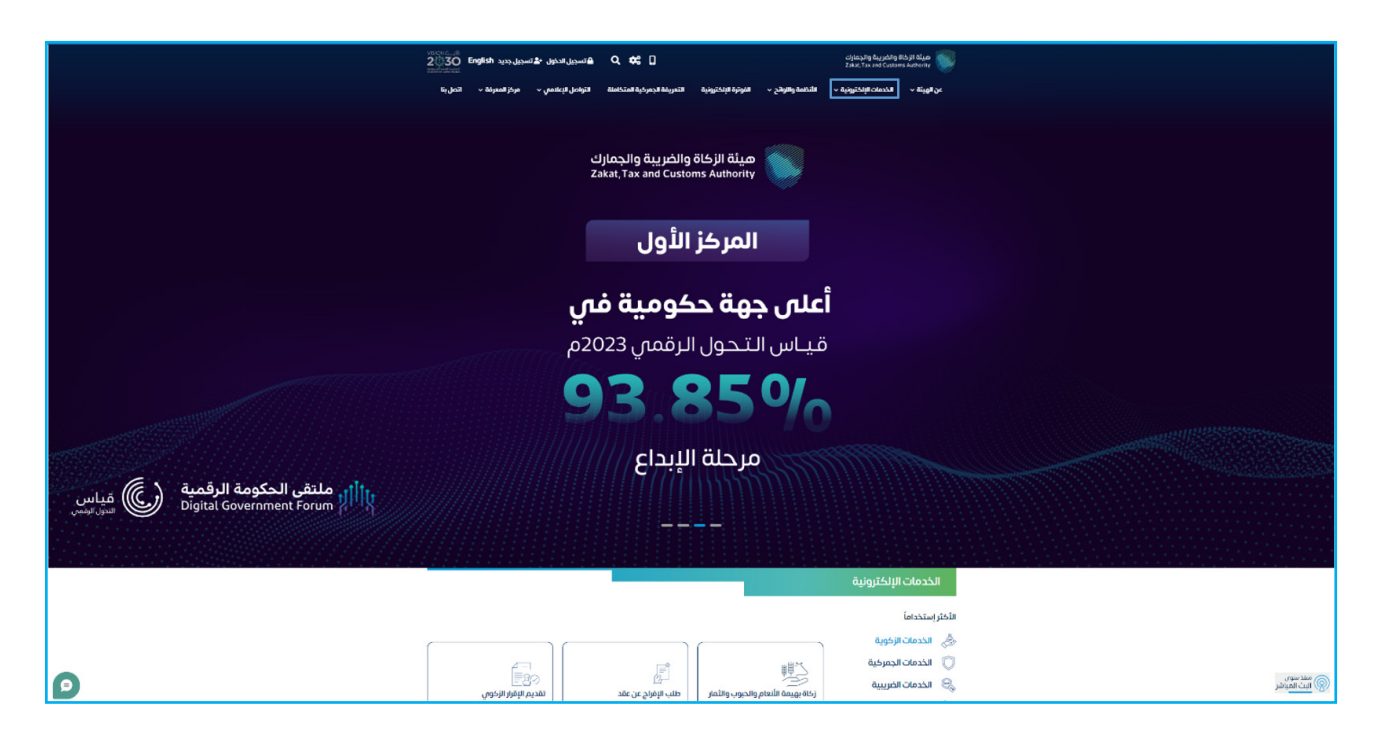

.3 الضغط على خدمة «دفع ضريبة القيمة المضافة» ثم «الدخول للخدمة».

| ة التواصل الإعلامي ~ مركز المعرفة ~ اتصل بنا | الفوترة الإلكترونية التعريفة الجمركية المتكاما | ة          الخدمات الإلكترونية          الأنظمة والاوائح | ميلة الزكاة والضريبة والجمارك<br>Zakai, Tax and Customs Authority                                                                                      |
|----------------------------------------------|------------------------------------------------|----------------------------------------------------------|----------------------------------------------------------------------------------------------------|
|                                              |                                                |                                                          |                                                                                                    |
| دفع ضريبة الدخل على المنشآت<br>الأجنبية      | تقديم إقرار ضريبة القيمة<br>المضافة            | التسجيل في ضريبة القيمة<br>المضافة (منشآت)               | هامش الربح للسيارات<br>المستعملة                                                                                                    |
| 副校                                           |                                                |                                                          | (13)<br>(13)<br>(13)                                                                                                    |
| الفاتكا                                      | دفع الزكاة                                     | التسجيل في الزكاة                                        | التسجيل في ضريبة الدخل                                                                                                    |
| ရိုး                                         |                                                |                                                          | دفع خريية القيمة المخافة<br>بعد لقيم الزائر أو تحداد، ومن حال وجود<br>غرامات، سيتم إشاف فاتورة «مداد تحتوى<br>على رقم الفاتورة والمبلغ المستحل، ويمكنك |
| تسجيل الأفراد في ضريبة القيمة<br>المضافة     | طلب تسجيل تصرف عقاراي                          | طلب الحصول على شهادة                                     | الدخول للخدمة<br>وصف الخدمة                                                                                                    |

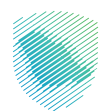

4. سجل الدخول بالرقم المميز أو البريد الإلكتروني وكلمة المرور للشركات والمؤسسات، او عن طريق منصة النفاذ الوطني الموحد للأفراد.

| <b>⊕</b> | cijenzāra kupskira tēlajā kilajā ieta paratija kara saukara saukara saukara saukara saukara saukara saukara sa                               |                                                                        |  |
|----------|----------------------------------------------------------------------------------------------------|------------------------------------------------------------------------|--|
|          | تسجيل الدخول<br>مرحنًا بك في تدرية هيئة الزكاة والضريبة والجمارك الرقمية الجديدة                                                             |                                                                        |  |
|          | م الرقم المميز أو البريد الإلكتروني<br>حكمة المرور                                                                                           |                                                                        |  |
|          | مل نسبت کلمهٔ المرور او اسم المستخدم؟ تغییر رفم الدونل<br>نسبتان الدخون<br>اسجیل الدخول عبر منعهٔ الفاد اوجانی المواطن والمقیمین <b>نفاذ</b> |                                                                        |  |
|          | لالانقال إلى فاشة تسجيل الحكول القديمة<br>لا تملك حساب؟ تسجيل حديد<br>از جدائت الاعليمية<br>أمن المعلومات<br>سباسة الجمومية                  | الالتز امات<br>لا تفوت أبي إلتزام مع تقويم الاتزامات الجديد<br>● ● ● ● |  |
|          |                                                                                                    |                                                                        |  |

5. إدخال رمز التحقق المُرسل في رسالة نصية على جوالك.

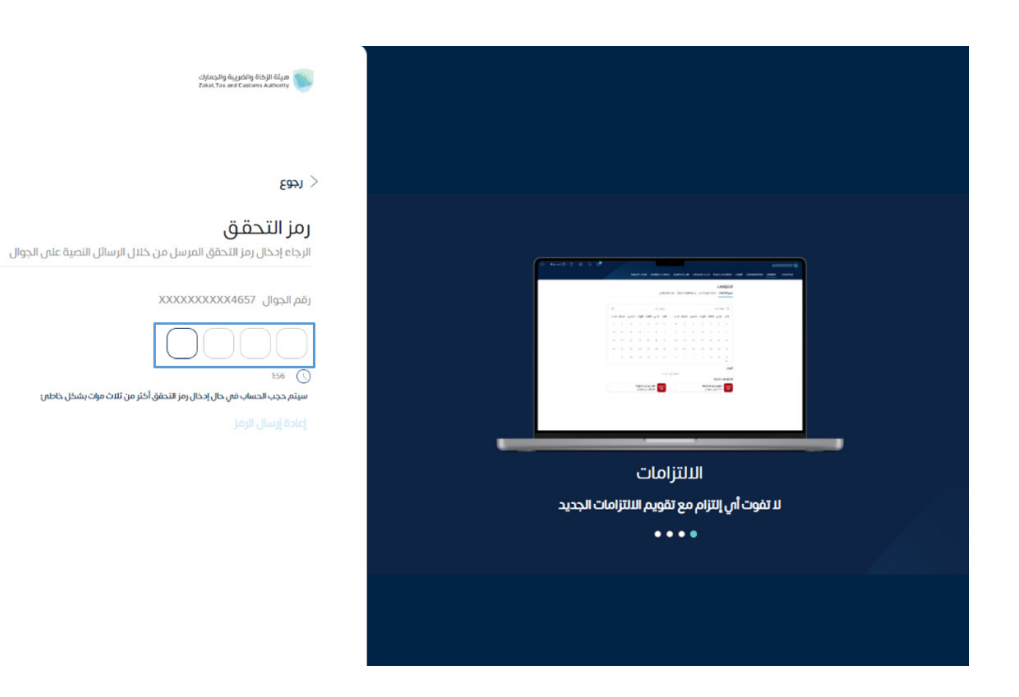

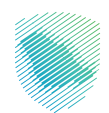

|                    |                        |                         |                                        |                   | الإقرارات                                        |
|--------------------|------------------------|-------------------------|----------------------------------------|-------------------|--------------------------------------------------|
| •                  | <b>25</b><br>متلخرة    | ٢                       | <b>O</b><br>لم يتم تقديمه              | D                 | 2<br>تم تقديمه                                   |
|                    |                        | الوصول السريع           | <                                      | ā                 | الفواتير الغير مدفوع                             |
| 0                  | ک ا                    | لي<br>حالة الرقم المميز |                                        | 6,649 ريال سعودىي | التزاماتي<br>0,022.19,                           |
| 0                  | ©                      | B                       | إ⊕ غير مدفوعة<br>.6,649,022 ريال سعودي | 89<br>19          | ددفوعة جزئياً ۞ مدفوعة جزئياً<br>0.00 ريال سعودم |
| ة وضريبة الدخل<br> | <u>וַמּוּרָד װּגָא</u> | إلغاء التسجيل           |                                        |                   |                                                  |
| (                  |                        |                         |                                        |                   | آخر العمليات                                     |
|                    |                        |                         |                                        |                   |                                                  |

6. الضغط على «الفواتير الغير مدفوعة» من أعلى القائمة.

7. اختيار «ضريبة القيمة المضافة» من أعلى القائمة، ثم اختيار الفاتورة المراد سدادها، ثم الضغط على ادفع الآن.

|                   | الإلكترونية                          | التعليمية الفوترة               | ت الرحلات          | الإعتراضات والمراجعا               | ترداد المدفوعات خطة تقسيط                            | غير مدفوعة اس                             | كشف الحساب <b>الفواتير اا</b> | الإقرارات م | إدارة الزكاة والضرائب | الالتزامات | ة البيانات | لود |
|-------------------|--------------------------------------|---------------------------------|--------------------|------------------------------------|------------------------------------------------------|-------------------------------------------|-------------------------------|-------------|-----------------------|------------|------------|-----|
|                   | ضريبة الاستقطاع                      | القيمة المضافة                  | ضريبة              | ضريبة الدخل                        | <b>لغير مدفوعة</b><br>والير الزكاة                   | <b>الفواتير ا</b><br><sup>جميع الفر</sup> |                               |             |                       |            |            |     |
| مزدا و غر ماردة و | - La gilar                           |                                 |                    |                                    | ریال سعودی<br>4,041,250.00 (ریال سعودی<br>فوعة جزایا | التزاماتي :<br>آ غير مد                   |                               |             |                       |            |            |     |
|                   | -∞-<br>∞-<br>Q                       |                                 |                    |                                    |                                                      | بحث                                       |                               |             |                       |            |            |     |
| الحالة العمل      | مبلغ الفاتورة<br>لمتبقى المستحقة     | المبلغ<br>المدفوع               | تاريخ<br>الاستحقاق | الفترة الخاضعة للضريبة             | الوصف                                                | نوع الضريبة                               |                               |             |                       |            |            |     |
| غير مدفوع الآن    | 10,00 ریال 10,000.00 ریال<br>ن سعودی | 0.00 נגוע 0.00 שפניו<br>שפניזיג | 27-<br>يونيو-2022  | 01-يوليو-2019 – 30-<br>سبتمبر-2019 | غرامة التأخر فى التسجيل - ضريبة<br>القيمة المضافة    | ضريبة القيمة<br>المضافة                   |                               |             |                       |            |            |     |
| غير مدفوع الآن    | 1,875,000.00 ریال<br>پ سعودی         | 0.00 נול 0.00 שפטר<br>שפטיין    | 30-<br>ابریل-2020  | 01-مارس-2020 -31-<br>مارس-2020     | ضريبة القيمة المضافة - تقديري                        | ضريية القيمة<br>المضافة                   |                               |             |                       |            |            |     |
| غير مدفوع الآن    | 2,156,250.00 يال 2,156,2<br>ن سعودی  | 0.00 נגוע 50.00<br>שפכויט שפכו  | 30-<br>ابریل-2020  | 01-مارس-2020 - 31-<br>مارس-2020    | غرامة التأخر في السداد - تقديري                      | ضريبة القيمة<br>المضافة                   |                               |             |                       |            |            |     |
| 3/3               |                                      |                                 |                    |                                    |                                                      |                                           |                               |             |                       |            |            |     |
|                   |                                      |                                 |                    |                                    |                                                      |                                           |                               |             |                       |            |            |     |
|                   |                                      |                                 |                    |                                    |                                                      |                                           |                               |             |                       |            |            |     |

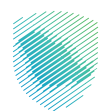

8. اختيار وسيلة الدفع: مدى - سداد, مع ملاحظة أن الدفع عبر مدى متاح حتى مبلغ 20 ألف ريال أو أقل.

| \$\$ Q C | د منهورة المعلوم المعلوم<br>المعلوم المعلوم المعلوم المعلوم المعلوم المعلوم المعلوم المعلوم المعلوم المعلوم المعلوم المعلوم المعلوم المعلوم ا |             |                        |                        |                                        |                                                           |                                                                                            |         |  |  |  | هيئة الزكاة والغريبة والجمايك<br>Zatat: Tax and Customs Authority |
|----------|----------------------------------------------------------------------------------------------------|-------------|------------------------|------------------------|----------------------------------------|-----------------------------------------------------------|--------------------------------------------------------------------------------------------|---------|--|--|--|-------------------------------------------------------------------|
|          |                                                                                                    |             |                        |                        |                                        |                                                           | <ul> <li>بدارة الزكاة والضرائب الإقرارات كشف الحساب الفواتير الغير مدفوعة استرد</li> </ul> |         |  |  |  | لوحة البيانات الالتزامات                                          |
|          |                                                                                                    | بال سعودين  | ري 10,498.50           |                        |                                        | واتير                                                     | الفو                                                                                       |         |  |  |  |                                                                   |
| <u> </u> | -                                                                                                    |             |                        |                        |                                        |                                                           | 4                                                                                          |         |  |  |  |                                                                   |
|          |                                                                                                    | -           |                        | U                      |                                        | مدی<br>mada                                               | ماتى<br>[]غىر م                                                                            | ווידנוס |  |  |  |                                                                   |
|          |                                                                                                    |             | الدفع عن طريق سداد     |                        | دى                                     | الدفع عن طريق م                                           |                                                                                            |         |  |  |  |                                                                   |
|          | =                                                                                                    |             |                        |                        |                                        |                                                           | -                                                                                          |         |  |  |  |                                                                   |
|          | العمل                                                                                                    | الحالة      | مبتغ الفاتورة المستحقة | تاريخ الاستحقاق        | الفترة الخاضعة للضريبة                 | الوصف                                                     | صريبة                                                                                      | 11 [9]  |  |  |  |                                                                   |
| (        | ادفع الآن                                                                                                    | THI or of 3 | 405,000.00 زيال سعودي  | 2020-juologi-15        | 01-سيتمبر-2020 - 31- كتوبر-2020        | ضريبة السلع النتقائية                                     | ة السلح التتقاتية                                                                          |         |  |  |  |                                                                   |
| (        | ادمع الآن                                                                                                    | Edoro Mt    | 10,498.50 ريال سعودين  | 15-مارس-2020           | 01-يناير-2020 - 29 - مَبْرَاير-10      | ضريبة السلع الانتقائية                                    | ة السلح الانتقالية                                                                         | مريية   |  |  |  |                                                                   |
| (        | ادفع الآن                                                                                                    | (14 or 603  | 15,000.00 زيال ستودين  | 2022- <u>1</u> 4µjo-14 | 01- نوغمبر 2021 - 31 - 2021 - ميسمبر ا | عرامة التلحر فى تقديم الإقرار ، ضريبة<br>السلع الانتقائية | ة السلع الانتقائية                                                                         | فررية   |  |  |  |                                                                   |
| (        | ادفع الآن                                                                                                    | (the order  | 162,211.50 زیال سعودی  | 2021-سيتمبر 15         | 01-يوليو-2021 - 31- اغسطس-2021         | ضريبة السلع الانتقائية                                    | ة السلع الانتقائية                                                                         | ضريبة   |  |  |  |                                                                   |
|          | 9/4                                                                                                    |             |                        |                        |                                        |                                                           | ى المزيد                                                                                   | عرة     |  |  |  |                                                                   |
|          |                                                                                                    |             |                        |                        |                                        |                                                           |                                                                                            |         |  |  |  |                                                                   |

9. في حال اختيار الدفع من خلال سداد سيظهر لك (رقم فاتورة السداد) لاستكمال عملية الدفع من خلال نظام سداد للمدفوعات.

| ₽ | undefined Ruba 🛞   🖓 | ÷ | & -       | ne<br>×          |                           |                               |                                                                                                    |                    |                                       | دفع الفاتورة                                         | ل الى الشاشة القديمة                | هيئة الزكاة والغريبة والجمارك أنتقل<br>Zskat, Tax and Customs Authority |    |
|---|----------------------|---|-----------|------------------|---------------------------|-------------------------------|----------------------------------------------------------------------------------------------------|--------------------|---------------------------------------|------------------------------------------------------|-------------------------------------|-------------------------------------------------------------------------|----|
|   |                      |   | رونية     |                  |                           |                               |                                                                                                    |                    |                                       |                                                      | رة الزكاة والضرائب الإقرارات        | لوحة البيانات الالتزامات إد                                             | G. |
|   |                      |   |           |                  |                           |                               | 020                                                                                                    |                    | ة سداد                                | مراجعة تفاصيل فاتور<br>رقم فاتورة سداد<br>رقم المفعن | <b>الفواتي</b><br><sup>جميع</sup> ا |                                                                         | +  |
|   |                      |   |           | ورة يعتبر إقرار  | ت أخرى. إن سداد الفات     | 32 SAR<br>ل عدم وجود التزامات | 0,020.00 (0,020.00 در 0,020 در 0,020 در 0,020 در 10 در 10 در 10 در 10 در 10 در 10 در 10 در 10 در 10 در 10 در 10 | :ار شهادة الزكاة   | ں نظام سداد سوف یتم إصد               | المبلغ الإجمالي<br>تعهد<br>بسدادكم للفاتورة من خلاز  | التزاماتي<br>س عبر                  |                                                                         |    |
|   |                      |   |           |                  |                           |                               |                                                                                                    |                    |                                       | بصحة معلومات الإقرار.                                |                                     |                                                                         |    |
|   |                      |   |           |                  |                           |                               |                                                                                                    |                    |                                       | ېغىرق                                                |                                     |                                                                         |    |
|   |                      |   | ممل       | الحالة ال        | مبلغ الفاتورة<br>المستحقة | الميلغ المتبقي                | المبلغ المدفوع                                                                                                  | تاريخ<br>الاستحقاق | الفترة الخاضعة للضريبة                | وصف                                                  | نوع<br>الصريبة                      |                                                                         |    |
|   |                      |   | ادفع الآن | <u>غير مدفوع</u> | 320,020.00 ریال<br>سعودین | 320,020.00 ریال<br>سعودین     | 0.00 ريال<br>سعودين                                                                                             | 02-<br>مايو-2021   | 01-يناير-2020 - 31-<br>ديسمبر-2020    | كاة - ريط من قبل الهيئة                              | الزكاة ز                            |                                                                         |    |
|   |                      |   | ادفع الآن | غير مدفوع        | 72,500.00 ريال<br>سعودين  | 72,500.00 ريال<br>سعوديني     | 0.00 ريال<br>سعودي                                                                                              | 01-<br>مايو-2022   | 01 - يناير -2021 - 31<br>ديسمبر -2021 | كاة - ريط من قبل الهيئة                              | الزكاة ز                            |                                                                         |    |
|   |                      |   |           |                  |                           |                               |                                                                                                    |                    |                                       |                                                      |                                     |                                                                         |    |
|   |                      |   |           |                  |                           |                               |                                                                                                    |                    |                                       |                                                      |                                     |                                                                         |    |
|   |                      |   |           |                  |                           |                               |                                                                                                    |                    |                                       |                                                      |                                     |                                                                         |    |
|   |                      |   |           |                  |                           |                               |                                                                                                    |                    |                                       |                                                      |                                     |                                                                         | *  |

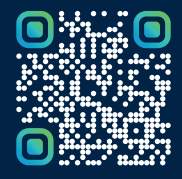

امسح هـــذا الكـود للاطّلاع علــــى آخر تحديث لهـذا المستند وكــافة المستندات المنـشورة أو تفضل بزيارة الموقع الإلكتروني zatca.gov.sa